Vous avez la possibilité **d'effectuer votre adhésion** randOxygène à la saison **2024/2025** en cliquant sur le lien qui vous est proposé.

Vous allez ouvrir un formulaire qui se déroule en 5 étapes.

Une page de garde s'affiche : Cliquer sur le bouton d'action "S'inscrire"

Vous aurez la main :

- À l'étape 2, pour renseigner toutes les informations utiles vous concernant
- À l'étape 4, pour choisir le mode de paiement (chèque, carte bancaire ou virement bancaire) Il vous suffit ensuite de dérouler toutes les actions (inscrites **en bleu** dans ce mode opératoire).

## 1 Étape 1 - Adhésion

L'écran rappelle le prix et la période de l'adhésion, il vous suffit de cliquer sur le bouton "Suivant" .

#### 2 Étape 2 - Inscription

L'adhérent doit renseigner toutes les informations utiles à son inscription. Les champs avec «\*» sont obligatoires.

Le certificat médical de moins de 3 mois peut être attaché dans cette section (scan ou photo). Si vous n'avez pas encore ce certificat médical au moment de l'inscription en ligne, vous aurez la possibilité de le faire parvenir de 2 façons :

- soit par mail en format électronique (scan ou photo ) à l'adresse ass.randoxygene@gmail.com
- soit par courrier en format papier à l'adresse postale Marie-Joelle Cendrès 22 avenue des Lascardos - 31320 Castanet-Tolosan

Lorsque toutes les informations obligatoires sont saisies ou sélectionnées, cliquer sur le bouton "Suivant"

La date d'inscription est pré-remplie au lendemain du jour de l'inscription. cliquer sur le bouton "Suivant"

## 3 <u>Étape 3 – Résumé</u>

Un résumé précis de toutes les informations saisies est rappelé. Il suffit de cliquer sur le bouton "Suivant" pour passer à l'étape 4

#### 4 <u>Étape 4 - Paiement</u>

3 modes de paiement sont proposés : le chèque, le virement bancaire ou la carte bancaire.

- Quel que soit le mode de paiement choisi, vous devez renseigner tous les champs obligatoires mentionnés avec une petite \* (seule votre adresse postale est demandée).
- Si vous avez choisi le paiement par chèque, cliquer sur le bouton d'action "Payer" qui vous dirigera directement sur l'étape 5. Votre adhésion sera enregistrée, "en attente de paiement".

Vous devrez faire parvenir votre chèque à l'adresse postale Marie-Joelle Cendrès – 22 avenue des Lascardos - 31320 Castanet-Tolosan pour que votre adhésion soit validée.

Les 2 autres modes de paiement éviteront le déplacement.

- Si vous avez choisi le paiement par **virement bancaire**, l'application vous invite à cliquer sur le bouton d'action "Payer" qui vous dirigera directement sur l'étape 5.
- Si vous avez choisi le paiement par carte bancaire : une contribution financière additionnelle est suggérée mais aucunement obligatoire : il vous suffit de cliquer sur le bouton "Modifier", cocher la case "Je ne souhaite pas contribuer", et cliquer sur le bouton d'action "Appliquer". Vous revenez sur l'écran principal qui récapitule toutes les informations, dont le prix de la prestation. A noter que vous pouvez à tout moment, cliquer sur le bouton d'action "Précédent" (en l'occurrence ici, si vous avez par exemple sélectionné le paiement par carte mais que vous avez oublié d'ajuster le montant du "Don"). Si toutes les informations vous conviennent, vous pouvez cliquer sur le bouton d'action "Procéder au paiement". Vous arrivez sur l'étape 5.

# 5 Étape 5 - Confirmation

Un écran de Félicitations est affiché.

Si vous avez choisi le paiement par virement , l'IBAN et BIC de l'association randOxygène sont affichés.

Attention, il s'agit des <u>nouvelles coordonnées bancaires</u> de randOxygene au Crédit Agricole (IBAN: FR76 1310 6005 0030 0397 8374 203 BIC: AGRIFRPP831).

Relevez bien ces informations et connectez-vous dans la foulée sur votre banque pour procéder au virement bancaire. L'inscription restera "En attente de Paiement", en attendant la régularisation. Un suivi sera effectué par l'équipe dont le trésorier.

Si vous avez choisi le paiement par carte bancaire, vous pouvez poursuivre l'enregistrement en sélectionnant le mode de paiement (Visa, CB). Vous saisissez vos informations bancaires jusqu'à recevoir le message de confirmation de paiement retourné par l'application.